## MANUAL DE INSCRIPCION DEL ALUMNO 2017

**NOTA:** Usar Mozilla Firefox, si no alcanza a visualizar la retícula favor de reducir el tamaño del contenido usando "**Ctrl** –"- Ó "**Ctrl** ++" para ampliar el contenido.

Favor de no recargar la página ya que el sistema lo sacará y tendrá que esperar 5 minutos para poder ingresar de nuevo.

1. Entrar a la página q8.ith.mx y dar clic en Alumnos Fig. 1.

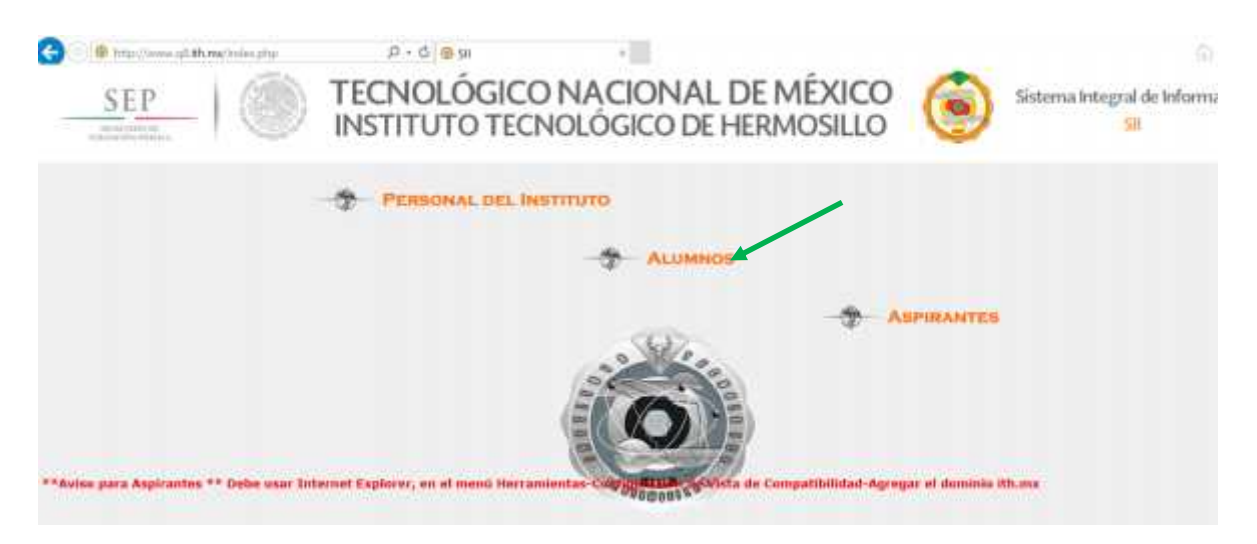

Fig. 1

2.- Página de Inicio del sistema de inscripciones Fig. 2.

- El campo usuario es el número de control del alumno.
- El campo Clave es la contraseña registrada en el Q8.

| Dar control |  |  |
|-------------|--|--|
| Nip         |  |  |
| Dar Nip     |  |  |
| Entrar      |  |  |
|             |  |  |

3.- Al ingresar se mostrará un menú, en Materias se muestra el horario, una vez terminada la reinscripción, en Avisos podemos ver:

| Materias | Avisos      | Alumno     | Carrera     | Reticula                               |
|----------|-------------|------------|-------------|----------------------------------------|
| Se inscr | ibe:        |            |             | N                                      |
| Adeudo   | Escolares:  |            |             | N                                      |
| Adeudo   | Biblioteca: |            |             | Ν                                      |
| Adeudo   | Financiero  | 5:         |             | Ν                                      |
| Adeudo   | Sub. Adva   |            |             | Ν                                      |
| Adeudo   | Sub. Acad   | 1          |             | N                                      |
| Inscript | ión:        |            |             | \$2,850.00                             |
| Referen  | cia:        |            |             | BANAMEX-PA-447401-15330212011413571289 |
| Pagado   |             |            |             | Ν                                      |
| Día de i | nscripción: |            |             | vie. 18º ago. 2017, 12:53:00 pm        |
| Extra:   |             |            |             |                                        |
| x        |             |            |             |                                        |
| Salir    | vie. 11     | ° ago. 201 | 17, 1:15:29 | pm                                     |

| Materias Avisos    | Alumno Carrera Retic | ua       |
|--------------------|----------------------|----------|
| Estado:            |                      | ACT      |
| Semestre:          |                      | 5        |
| Promedio General   |                      | 81.36842 |
| Promedio Semest    | <b>5</b> 1           | 62       |
| Creditos cursados  |                      | 87       |
| Creditos equivaler | Ja:                  | 5        |
| Creditos la tantes |                      | 168      |
| Carga Maxima:      |                      | 37       |

Salir vie. 11º ago. 2017, 1:17:30 pm

| laterias Avisos   | Alumno | Carrera             | Reticula                        |
|-------------------|--------|---------------------|---------------------------------|
| Carrera:          |        | LIC, ADMINISTRACION |                                 |
| Clave oficial:    |        |                     | LADM-2010-234                   |
| Plan:             |        |                     | Plan Competencias               |
| Especialidad:     |        |                     | GESTION DEL CAPITAL HUMANO      |
| Creditos Totales: |        |                     | 260                             |
| Carga Mínima:     |        |                     | 22                              |
| Carga Máxima:     |        |                     | 36                              |
| -Inscripciones    |        |                     | En línea-                       |
| Desde:            |        |                     | vie. 11º ago. 2017, 8:00:00 am  |
| Hasta:            |        |                     | vie. 25º ago. 2017, 11:59:59 pm |

Salir

vie. 11º ago. 2017, 1:19:08 pm

| Materias | Avisos  | Alumno     | Carrera     | Reticula |
|----------|---------|------------|-------------|----------|
|          |         |            |             |          |
| Salir    | vie. 11 | ° ago. 201 | 17, 1:19:54 | pm       |

Se mostrará retícula completa, cuando no tenga adeudos, el pago este registrado y este a tiempo con fecha y hora para seleccionar el horario.

Si tienes Adeudo, debes acudir al Departamento señalado para Aclarar la situación:

| Asterias <mark>Avisos</mark> Alacino Carrera Reficula                                                                                                    |                                                   |
|----------------------------------------------------------------------------------------------------|---------------------------------------------------|
| Se inscribe:                                                                                                    | N                                                 |
| Adeudo Escolares:                                                                                                    | N                                                 |
| Adoudo Ubiotoca                                                                                                    | 8                                                 |
| Adeudo (mandieros)                                                                                                    | 8                                                 |
| Adeudo Sub. Adva:                                                                                                    | N                                                 |
| Adeudo Sub. Acad:                                                                                                    | N                                                 |
| Inscripción:                                                                                                    | \$2,850.00                                        |
| References:                                                                                                    | HANAMIX PA 447401 12330018011412571282            |
| Pagado:                                                                                                    | N                                                 |
| Dia de inscripción:                                                                                                    | <b>iun. 21<sup>0</sup> ago. 2017, 12:10:00 pm</b> |
| Exus:                                                                                                    |                                                   |
| 1 de la companya de la companya de l |                                                   |

Salir 📃 vie. 11º ago. 2017, 1:42:47 pm

| toras Av                                       | asos Alumi                           | io Carrera                                      | Rencula                                 | Inscribe                           |                                                                                                    |                                  |                                                |                                       |
|------------------------------------------------|--------------------------------------|-------------------------------------------------|-----------------------------------------|------------------------------------|----------------------------------------------------------------------------------------------------|----------------------------------|------------------------------------------------|---------------------------------------|
|                                                | UATHS<br>HIDD MARES                  | UA21029<br>F LED Spiker Brar I                  | 140-35<br>401 130-001 804<br>56 777 404 | UD-SH<br>(401110(A12))<br>CATACING | USF 22<br>PELL KAND 18<br>ARTRA LCCC                                                                                                    | U2-19<br>H #1 18 (11 - 631)      |                                                | \$0210<br>3831 1102 (11)<br>2020 (12) |
| Anno                                           |                                      | AND THE AND AND AND AND AND AND AND AND AND AND | 18232<br>7807828<br>87 807828           | N-1823<br>1988/2401087-8           | INTERCON                                                                                                    | INCOME IN                        | IAIY 30.<br>North a writing y for<br>all in dd | CONTR. OF                             |
| AGAINT<br>ALL COLONA<br>ATTO                   | 200 CMC A                            | SCHOP<br>SUISSING<br>INCOMENSAL<br>KIGO         | NO 25<br>SE SECTORI<br>MELICION         | ABCHOD<br>MARCH CALMAN             | ACKSON ( NAME OF CALL NO. )                                                                                                    |                                  |                                                | NESCO<br>Harborne<br>Carlotteroce     |
| ACCOME<br>• KIR OF ACT<br>WAY                  | Altria<br>fitte controlation<br>Rive | INTERNA<br>CONCEPTION                           | e sources                               | 81 (1817)<br>1922 - 1977 (1998)    | APT TALLS TALLST                                                                                                    | 1000 PM                          |                                                |                                       |
| UC 32<br>MCL*AUX<br>Glic                       | NCC                                  | USKI<br>UN ANI AUA<br>UDARA<br>NOO              | UO33<br>LUORATIPUTE                     | 1251665<br>4400,00<br>80,000,0880  |                                                                                                    | PC 24<br>LICENSER<br>THE POST OF |                                                |                                       |
| UNUT DE LA LA LA LA LA LA LA LA LA LA LA LA LA | Def to                               |                                                 | 4.137.19<br>1.67 192/127.09-5<br>1.100  | ACOUNT<br>TAXIFFEDIO<br>ANNU RAL   | 900 80<br>900 00<br>900 00                                                                                                    | 86772<br>NOTA VIA                | NUMA<br>PARTAN<br>PARTAN                       |                                       |
| Turna<br>Turnaya                               | тін*хі<br>титоніхан                  |                                                 |                                         |                                    |                                                                                                    |                                  |                                                |                                       |
| LAUGHL<br>MRIARNA ARPA                         | LECO.A.<br>P-CTR-AMAZ/G/AMPT (       |                                                 |                                         |                                    |                                                                                                    | AND N<br>AND NO.                 |                                                |                                       |
|                                                |                                      |                                                 | 13                                      | CTD 07 00088                       |                                                                                                    |                                  |                                                |                                       |
|                                                | - 19<br>En an                        | Picate Contract                                 | Actional and                            |                                    | earchia<br>Intern                                                                                                    | nae ringh                        | DV<br>dae                                      |                                       |
|                                                |                                      | (APARIA)                                        | The state of                            | Series 1                           | et for a state of the state of the state of | in the local data                | 100                                            |                                       |
|                                                |                                      | -                                               |                                         |                                    | and a second                                                                                                    | aidan                            |                                                |                                       |

vie, 11º aco, 2017, 1:30:35 pm Salir

Al seleccionar las materias posibles a llevar nos detalla los horarios disponibles:

| Grupo | Srupo Maa      | stre    |                     |                    | Semar             | 13                  |                    |        |   |
|-------|----------------|---------|---------------------|--------------------|-------------------|---------------------|--------------------|--------|---|
|       |                |         | Lunes               | Hartes             | Microles          | Jueves              | Viernes            | Sabado |   |
| DSA   | TORRES         | BEATR12 | 6100-9100 A87       |                    | 9 CO-11 CO<br>A17 |                     | 5،00-11،00<br>بريم |        | ٠ |
| 038   | TORRES HOUSOLN | 65ATR12 | 11 (CO-15)00<br>Asy | 11100-15:00<br>Ast |                   | 1-1100-16100<br>Aso |                    |        |   |

Dar clic sobre el botón, para asignar materia a Horario.

| TORRES HOLGOIN<br>march: BEATRIZ<br>lat: 8:00, 9:00 A37<br>mil: 9:00-11:00 A37<br>vi: 9:00-11:00 A37*7 |
|----------------------------------------------------------------------------------------------------|
| maion: BEATRI7<br>In: 8:00, 9:00 A37<br>mi: 9:00-11:00 A37<br>vi: 9:00-11:00 A37*?                     |
| lu: 8:00, 9:00 A37<br>mit 9:00-11:00 A37<br>vi: 9:00-11:00 A37*?                                       |
| mi: 9:00-11:00 A37<br>vi: 9:00-11:00 A37*7                                                             |
| vi: 9:00-11:00 A37*7                                                                                   |
|                                                                                                    |
| Carso Global:                                                                                          |

Clic en el botón Aceptar. Activar la casilla si se desea cursar la materia en Curso Global.

| LACED<br>ELCALDE        | ANDERE SI                               | 120010-31                       | NO 30<br>COM ANY POST-<br>COM ANY POST- | UNCO<br>UNTERALOR    |          | 10 15<br>No: 31 800 M | CONTRACTOR<br>CONTRACTOR  |  |
|-------------------------|-----------------------------------------|---------------------------------|-----------------------------------------|----------------------|----------|-----------------------|---------------------------|--|
| an ann                  | 100 %<br>100 marine<br>100 marine       | 10.001<br>10 10 mars            |                                         |                      |          |                       |                           |  |
|                         | LUTIO<br>DIFECTURAL<br>CLL<br>V/M       | URHOC<br>CRIVENCE<br>Automotion | NTED<br>HETEROLANT<br>Salins Control    | -10 1H<br>-800-00-47 | Naikanen | 2009<br>Nutrice(#1)   | 2018<br>20<br>10-10-10-10 |  |
| 222                     |                                         |                                 | in a second                             | A store              |          |                       |                           |  |
| LCO1<br>HUR ICCA<br>MOT | 20.3<br>TuRicesu<br>4.555               | 9000<br>                        | 100 (H<br>100-00, 0.19                  |                      |          | Energy and a second   |                           |  |
|                         | Anna anna anna anna anna anna anna anna |                                 |                                         | n wegen              |          | <u> </u>              |                           |  |
| 7/300<br>7/104/41       | 16/2<br>1/105/16                        |                                 |                                         |                      |          |                       |                           |  |
|                         |                                         | a the                           | 2000<br>1000                            |                      |          | n antis sa            |                           |  |
|                         |                                         | -                               | 10                                      |                      |          |                       |                           |  |
|                         |                                         | 1910                            |                                         |                      |          | 711 E 1042            |                           |  |
|                         | 1027                                    | CONTRACT OF                     | innu .                                  |                      | 1000     | 100                   | -                         |  |

En la Retícula se señala de color morado las materias seleccionadas.

Para finalizar la Reinscripción deberá dar clic en el botón color verde <<Inscribir>>

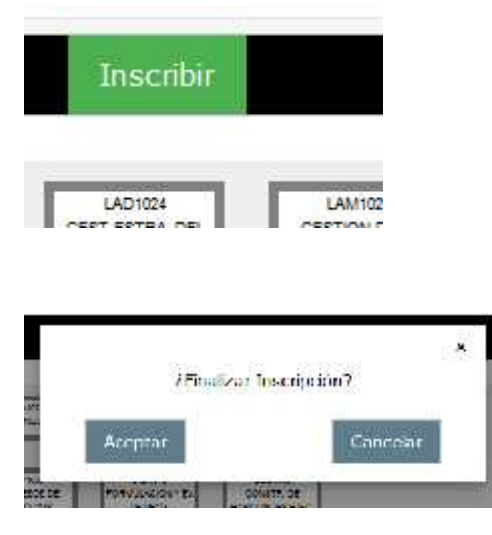

Por ultimo damos clic en ACEPTAR.

Para ver el Horario, damos clic en el botón de Materias

| Ustaria                 | Grape |                 | Usestry.     |               |                     |                  |
|-------------------------|-------|-----------------|--------------|---------------|---------------------|------------------|
| Frideman # (21 10)      |       |                 |              | town          | Unrtas              | Mikonipa         |
| DOMEDITI NISTIC DIG.    | 30A 5 | TORNOS I OLOVIN | SCHTTER      | 5:00 0 CD X27 |                     | 0.00 11 00 AD7   |
| all and an entry of the | Jurs  | ALANGUL OF LLA  | 2011 A 441-4 | 500 antic Are |                     | 11.7. is 97 +· C |
| ошилан.<br>2 <u>4</u>   | - 40  | SHALLE AF L     | MANE IN LANK |               | 11 N LI N LI N LI N |                  |